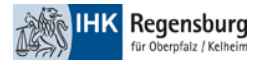

## Anmeldung bei MS365 Domäne der IHK Regensburg

Um eine Anmeldung mit ihrem Gastkonto bei jeder Microsoft-App / Website durchzuführen, müssen Sie bei dem unten gezeigten Microsoft-Anmeldefenster die beschriebenen Schritte befolgen.

1. Klicken Sie im Anmeldefenster auf "Anmeldeoptionen"

| Anmelden   E-Mail, Telefon oder Skype   Kein Konto? Erstellen Sie jetzt eins!   Sie können nicht auf Ihr Konto zugreifen?   Zurück Weiter | Microsoft           |                         |        |  |
|----------------------------------------------------------------------------------------------------|---------------------|-------------------------|--------|--|
| E-Mail, Telefon oder Skype<br>Kein Konto? Erstellen Sie jetzt eins!<br>Sie können nicht auf Ihr Konto zugreifen?<br>Zurück Weiter         | Anmelden            |                         |        |  |
| Kein Konto? Erstellen Sie jetzt eins!<br>Sie können nicht auf Ihr Konto zugreifen?<br>Zurück Weiter                                       | E-Mail, Telefon o   | der Skype               |        |  |
| Sie können nicht auf Ihr Konto zugreifen?<br>Zurück Weiter                                                                                | Kein Konto? Erstell | en Sie jetzt eins!      |        |  |
| Zurück Weiter                                                                                                    | Sie können nicht a  | uf Ihr Konto zugreifen? |        |  |
|                                                                                                    |                     | Zurück                  | Weiter |  |
|                                                                                                    |                     |                         |        |  |
|                                                                                                    | C Anmelded          | ptionen                 |        |  |

2. Klicken Sie auf "Bei einer Organisation anmelden"

| 1       | Aicrosoft                                                                                                    |   |
|---------|----------------------------------------------------------------------------------------------------|---|
| Anı     | meldeoptionen                                                                                                    |   |
| ې<br>بې | Mit Sicherheitsschlüssel anmelden<br>Wählen Sie diese Option nur dann aus, wenn Sie<br>einen Sicherheitsschlüssel für Ihr Konto aktiviert<br>haben. | 0 |
| Ģ       | Mit GitHub anmelden<br>Nur persönliche Konten                                                                                                    | 0 |
| Ä       | Boi oinor Organisation anmeldon<br>Suchen Sie nach einem Unternehmen oder einer<br>Organisation, mit dem bigger Sie<br>zusammenarbeiten.            |   |
|         | Zurück                                                                                                    |   |

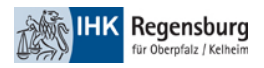

## 3. Geben Sie als Domäne "regensburg.ihk.de"

| Microsoft                                                                              |
|----------------------------------------------------------------------------------------|
| Organisation suchen                                                                    |
| Geben Sie den Domänennamen der Organisation<br>ein, bei der Sie sich anmelden möchten. |
| regensburg.ihk.de                                                                      |
| Zurück Weiter                                                                          |
|                                                                                        |

4. Folgen Sie dem Anmeldeprozess